Accedere al sito Accredia col seguente indirizzo:

https://services.accredia.it/fpsearch/accredia professionalmask remote.jsp?ID LINK=174 9&area=310

Compare la pagina seguente:

Г

| ACCRED<br>ENTE ITALIANO DI ACCREDIT |                                        |                           |
|-------------------------------------|----------------------------------------|---------------------------|
|                                     | Ricerca figure                         | professionali             |
|                                     | Selezionare i criteri desiderati e cli | ccare sul pulsante Cerca. |
|                                     | Organismo accreditato                  | [] <b>`</b>               |
|                                     | Nominativo                             | 1                         |
|                                     | Codice Fiscale                         |                           |
|                                     | Figura professionale                   | [] ·                      |
|                                     | N. di certificato                      |                           |
|                                     | Norme                                  |                           |
|                                     |                                        | Reset Cerca               |

È possibile selezionare le diverse tipologie di figura professionale certificata e filtrare i risultati in base a organismo accreditato, nominativo, codice fiscale, figura professionale, numero di certificato, norma di certificazione.

**N.B.** I metodi di ricerca migliori, perché forniscono un solo risultato (quello della propria certificazione) sono quello con il **Codice Fiscale** e quello con il **N. di certificato** (in questo caso se il numero è espresso con il formato IT-nnnnnn come per i possessori di una skills card AICA, dev'essere scritto senza il trattino di separazione).

I dati della propria certificazione che compaiono sono:

| N.Certificato :                                                                                                    | COGNOME E NOME                                                                                                    |
|----------------------------------------------------------------------------------------------------|----------------------------------------------------------------------------------------------------|
| Emesso il<br>Data scadenza                                                                                                    | Digital Competence Framework for Citizens DigComp 2.2                                                              |
|                                                                                                    | Norme: limitazione al livello 5 - schema DigComp 2.2 per<br>utente qualificato di computer rev. 3.0 del 18/02/2025 |
| dall'organismo Accreditato:<br>AICA - Associazione<br>Italiana per l'informatica<br>ed il calcolo automatico (o<br>altro se diverso) | Settori:                                                                                                    |
| Dati aggiornati dall'Organismo                                                                                                    | il                                                                                                    |